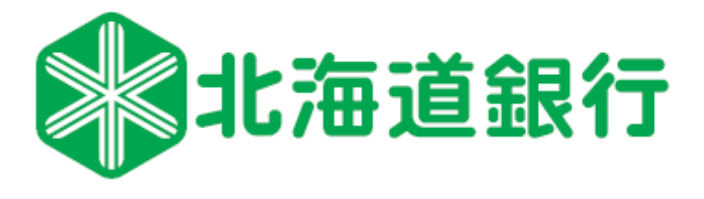

## ハードウェアトークンからソフトウェアトークンへの切り替え方法

O「どうぎんアプリ」で「ソフトウェアトークンの利用登録」をお願いいたします。 Oソフトウェアトークンの利用登録が完了すると、自動的にお手元のハードウェアトークンは解約となります。 ※「ハードウェアトークンの利用解約」手続きはございません。 Oご不用となったハードウェアトークンは、お客さまご自身で廃棄いただくよう、お願いいたします。

## 【ソフトウェアトークンの利用登録手順】

- (1) どうぎんアプリを起動し、「ワンタイム (2) パスワード」ボタンを押す
  - (透预金 021/05/16 17:47现在 代表口袋 1.000.000 本店営業部 ステップDe サードステップ 入出金明板 . . . 7.05-WCU 定明景金 北海道银行 近朝·ATH 结饮您和我的 e. E. 111 Q¥1
- 2)表示される「届出電話番号」と ( 注意事項を確認し、「確認しました」 にチェックを入れて「電話番号認証 を行う」ボタンを押す

ソフトウェアトークン利用開始(電話番号選

北海道銀行に届出いただいている下記のお電話番号から、次

画面で表示されるフリーダイヤルに対して実際にお電話をか

けていただき(通話料無料)、本手続きがご契約者様ご本人

次の画面へ進み、5分以内にお電話をかけていただきますの

電話番号認証を行う電話番号を選択してください。

▲ ハードウェアトークンをご利用の方へ

 電話番号認証を完了するとお使いのハードウェアトー クンは無効化されます。以後、無効化されたハードウ ェアトークンによる認証はできなくなります。

確認しました。

電話番号認証を行う

様からのご依頼である事を確認いたします。

で、お電話のご準備をお願いします。

[必須] 電話番号

080-

択)

- (3)表示されるフリーダイヤルへ
   届出電話番号から発信し、通話が
   切断されたら「次へ」ボタンを押す
- (4) 画面の表示内容に沿ってお手続き を進めて、下記画面が表示されたら 利用登録完了です

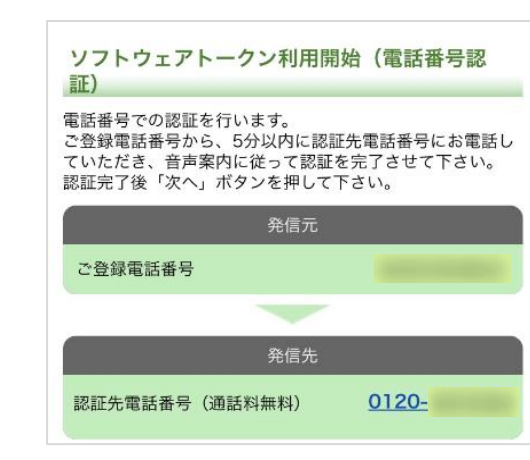

トークン 004559959

8 COPY

07イン

シリアルNo:

1/1月開始日: 2021/06/21

右効期限: 2030/11/30 00:00 (日本時間)